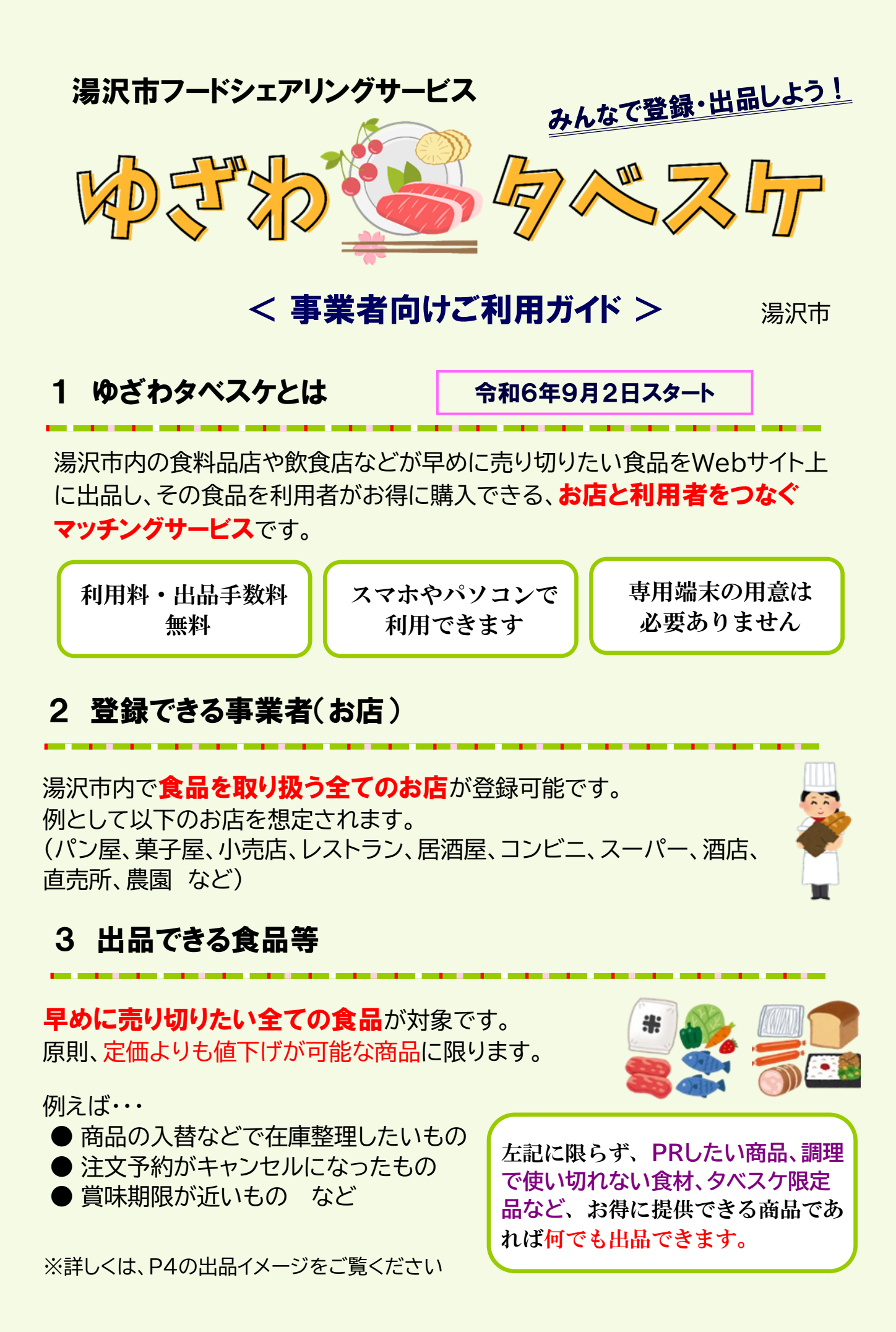

# 利用開始手続き

利用に当たっては、**事前登録**が必要です。 以下の手順で、登録してください。(<u>7月16日から</u>登録可能)

| 手順 | <b>アプリ版</b> はこちら<br>(主にスマホの方)                                                                                                    | Web版はこちら<br>(主にパソコンの方)                                              |  |
|----|----------------------------------------------------------------------------------------------------|---------------------------------------------------------------------|--|
| 1  | <ol> <li>アプリをインストール         IOS Android         Android         Second Second Se</li></ol> | ① タベスケのページを開く<br>https://tabesuke.jp/shops/<br>ニ次元コードで<br>開く場合はこちら→ |  |
| 2  | 「今すぐ新規協力店登録申請する」を選択                                                                                                    |                                                                     |  |
| 3  | ①「ユーザーID」の欄に「メールアドレス」を入力<br>②「登録対象自治体」は「秋田県」を選択してから「湯沢市」を選択<br>して、「送信」を押す                                                                                                    |                                                                     |  |
| 4  | <ol> <li>【3】で入力したアドレス宛に「タベスケ」からメールが届くので、<br/>メールに記載のリンクから、登録サイトにアクセスする</li> <li>パスワードや店舗情報などを入力する。<br/>※ID以外の項目は登録後に修正が可能<br/>※最寄駅は「湯沢駅」などを入力</li> </ol>                                                                                                    |                                                                     |  |
| 5  | <ol> <li>入力後、プライバシーポリシー、利用規約に同意して<br/>「確認画面へ」を押す</li> <li>内容確認後、「登録申請」を押すと申請完了</li> </ol>                                                                                                    |                                                                     |  |

湯沢市が申請を承認すると、「タベスケ」から承認メールが届き、 登録完了です。

## 出品方法

<u>9月2日から</u>出品可能です。 出品は、「タベスケ」のウェブサイト(アプリ)から行います。

| 手順 | 操作内容                                                                                                    |  |
|----|----------------------------------------------------------------------------------------------------|--|
|    | 【ログイン】                                                                                                    |  |
| 1  | ① 前ページ「手順1」と同じく、タベスケ協力店ページにアクセス                                                                                      |  |
|    | ②「ログイン」を選択し、ID(メールアドレス)とパスワードを入力                                                                                     |  |
| 2  | 【商品登録】                                                                                                    |  |
|    | ① ページ下部にある「商品一覧」を選択                                                                                                  |  |
|    | ②「新規商品登録」を選択。商品情報を入力して「登録」を選択                                                                                        |  |
|    | ▼定価は任意で設定してください。(税込表記)<br>出品の際は、この定価から「●%オフ」での出品となります。                                                               |  |
|    | ▼商品写真はスマホ等で撮影して画像を登録します。                                                                                             |  |
| 3  | 【出品登録】                                                                                                    |  |
|    | ① ページ下部のメニューから「出品」を選択                                                                                                |  |
|    | ②「商品選択」から手順2で設定した商品を選択し、販売価格<br>などを入力                                                                                |  |
|    | ③「保存」を選択→上記②の「商品選択」に保存される。<br>「保存&出品」を選択→保存と同時に出品される。                                                                |  |
|    | <再出品する際の便利な機能>                                                                                                    |  |
|    | 再出品は、以下の方法で簡単に出品できます。<br>①メニューから「出品」を選択、②ページ上部の「過去の出品」を選択<br>③再出品する商品の「コピーして新しい出品を作成」を選択<br>④出品情報の入力、⑤「保存」または「保存&出品」 |  |

### 予約から受け渡しまでの流れ

#### 【購入予約が入ったら】

- アプリ版…商品の予約がプッシュ通知されるほか、メールアドレスにも 予約された旨の通知が届きます。
- Web版 …タベスケサイトの協力店ページとメールアドレスに予約された 旨の通知が届きます。

予約の受付は自動で行われますので、受付時に店舗側で操作する必要はありません。お客さんが来店したら、お金をもらって商品の受け渡しを行います。

#### 【商品を受け渡した後は】

お客さん側の画面で「受け取り確認」ボタンを押してもらう、または、 お店側の画面で「受け渡し完了」ボタンを押して完了です。

### <参考> 出品イメージ

| お店の種別             | 出品の一例                                                 |  |
|-------------------|-------------------------------------------------------|--|
| パン・和菓子・ケーキ屋       | 商品全般、詰め合わせセット、日替わり商品                                  |  |
| スーパー、コンビニ、ドラッグストア | 食品全般、惣菜、弁当、お菓子、お歳暮セット、調味料、缶詰                          |  |
| 定食屋、居酒屋、寿司屋、弁当屋   | テイクアウト、弁当、惣菜、使い切れない食材や飲料など<br>このほか、料理〇〇円コース(席予約)なども可能 |  |
| 精肉店               | 精肉、やきとり、惣菜                                            |  |
| 農産物直売所            | 野菜、山菜、青果、漬物、加工品(無人販売も可能)                              |  |
| 酒店                | 酒、ビール、おつまみ                                            |  |
| うどん製造・販売          | 贈答用うどん、うどん切れ端                                         |  |
| ラーメン屋             | ラーメンの替え玉、スープ、味噌ラーメン(〇円引き)                             |  |
| その他               | コーヒー豆、お茶の葉、味噌・醤油、米、豆腐 ・・・                             |  |

※飲食店の店員がユーザー(利用者)として食材等を調達する場合もあるため、業務用の出品も可能です。

<お問合せ先> 湯沢市役所 環境共生課 環境対策班 電話 0183-55-8069 メール kankyo-gr@city.yuzawa.lg.jp